#### บทที่ 4

#### การบันทึกและการตรวจสอบผลงานกลุ่มคนต่างด้าวและต่างชาติ

เรียบเรียงโดย นายสุดใจ จันนวล นายวัชระ เสงี่ยมศักดิ์ และนายประเสริฐ เก็มประโคน

KPI กระทรวง ข้อ (62) สัดส่วนของแรงงานต่างด้าวที่ได้รับการดูแลรักษาปัญหาสุขภาพที่ตรวจพบ

A ผลงาน = จำนวนแรงงานต่างด้าวที่ได้รับการดูแลรักษาปัญหาสุขภาพ

B เป้าหมาย = จำนวนแรงงานต่างด้าวที่พบมีปัญหาสุขภาพที่สามารถติดตามตัวได้

## นิยามของแรงงานข้ามชาติ

## แรงงานต่างด้าว

แรงงานซึ่งไม่มีสัญชาติไทย ซึ่งตามมติคณะรัฐมนตรี เมื่อวันที่ 15 มกราคม 2556 เห็นชอบให้ กระทรวงสาธารณสุขเป็นหน่วยงานหลัก ในการให้การดูแลทางด้านการแพทย์และสาธารณสุขแก่คนต่างด้าว ทั้งหมดที่ไม่ได้อยู่ในระบบประกันสังคม จึงเป็น แรงงานใน 4 สัญชาติ คือ **เมียนมาร์ ลาว กัมพูชา และ เวียดนาม** ซึ่งได้รับอนุญาต จากอธิบดีกรมการจัดหางานหรือเจ้าพนักงานซึ่งอธิบดีมอบหมายให้ประกอบอาชีพ ตามประกาศของกระทรวงแรงงาน

## **แบ่งการบันทึกข้อมูลเป็น 2 ส่วน** ประกอบด้วย

 การสำรวจข้อมูลประชากรต่างด้าวต่างชาติในพื้นที่เขตรับผิดชอบ ที่ยังไม่ได้มารับบริการใน รพช. หรือ รพ.สต และบันทึกข้อมูลในเว็บไซด์ ขอเลขทะเบียนกลางคนต่างด้าวต่างชาติ สสจ. บุรีรัมย์ เพื่อความ ครอบคลุมและครบถ้วนในเขตพื้นที่รับผิดชอบ http://http://203.157.162.18/albr

 2. บันทึกข้อมูลการรักษาของผู้มารับบริการ ชาวต่างชาติและแรงงานด้าวลงในระบบ HOSxP ให้ถูกต้อง ครบถ้วน พร้อมนำเข้า บัญชี 1 ใน ระบบ HOSxP.

## ส่วนที่ 1 บันทึกข้อมูลในเว็บไซด์ โดยเข้าไปที่ http://203.157.162.18/albr/login/login.php

Login เข้าสู่ระบบโดยใช้ username และ password เดียวกันจาก WM Webmanager ถ้ายังไม่มีให้สมัคร สมาชิกใหม่

| Apps 📋 | ฬงวิทยุ 96.5 คลีนความคือ | 💾 WM Wemanager | งานพัฒนามาตรฐานรหัสอ | 📋 ระบบงานสารบรรณอิเล็กท           | 🕍 คิษย์ไง่ ไปเรียนเช็น เล่ม 1-        | 📋 ดุบอล Football HD Live | 🂾 job ลูก |
|--------|--------------------------|----------------|----------------------|-----------------------------------|---------------------------------------|--------------------------|-----------|
|        |                          |                |                      |                                   |                                       |                          |           |
|        |                          |                |                      | ระบบสารสนเทศด้<br>ด่างด้าวและด่าง | ้านสุขภาพประชา<br>งชาดิ สสจ.บุรีรัมย์ | ns<br>                   |           |
|        |                          |                |                      | ใช้รหัสผ่านจากเว็                 | บ Wm webmanager                       |                          |           |
|        |                          |                |                      | ชื่อผู้ใช้งาน                     |                                       | 1                        |           |
|        |                          |                |                      | รหัสผ่าน                          |                                       | <b>A</b>                 |           |
|        |                          |                |                      | Remember Me                       | เข้าสู่ระ                             | บบ                       |           |
|        |                          |                | กร                   | ณีไม่มี username ในระบะ           | บ WM webmanager                       |                          |           |
|        |                          |                | ສາ                   | iครสมาชิกใหม่ <b>1</b>            | L                                     |                          |           |

- 125 -

หรือ เข้าจากหน้าเว็บ สสจ.บุรีรัมย์ www.bro.moph.go.th ห้องบริการสารสนเทศ เมนู ขอเลขทะเบียน กลางคนต่างด้าว/ต่างชาติ

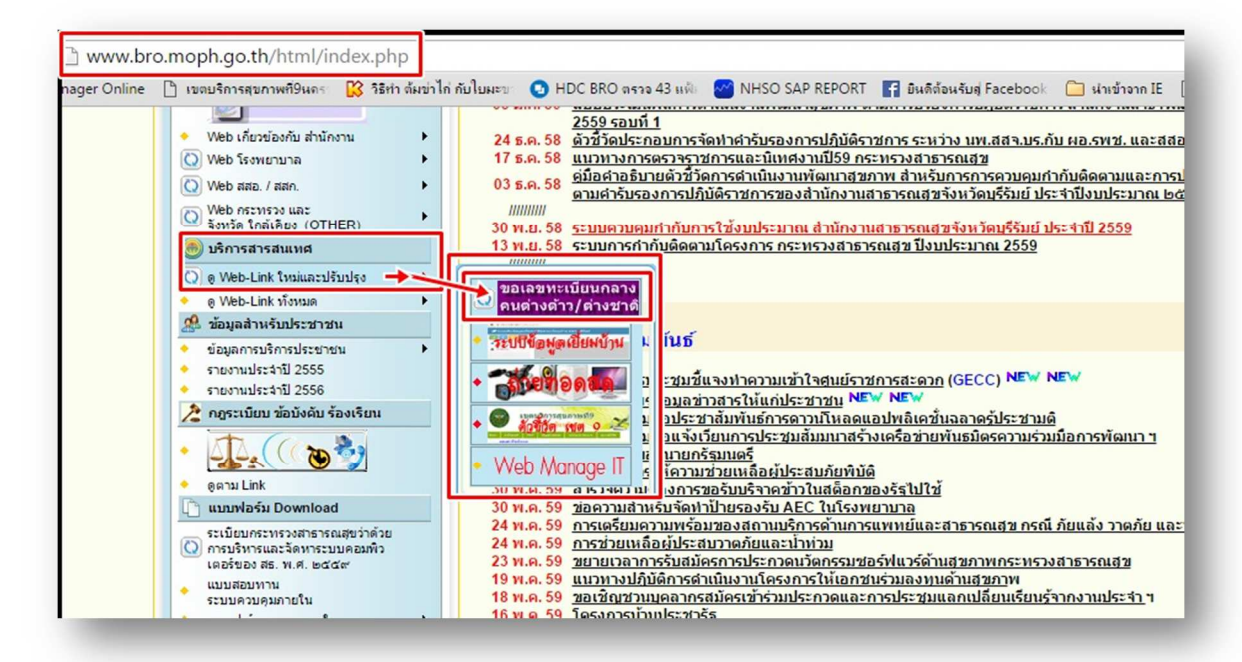

หลังจาก Login เข้าสู่ระบบสำเร็จแล้ว จะปรากฏหน้าจอโปรแกรมดังรูป เบื้องต้นให้ทำการค้นหา แรงงานต่างด้าวหรือชาวต่างชาติก่อน เพื่อตรวจสอบว่าในระบบ ขอเลขทะเบียนกลางคนต่างด้าวและต่างชาติ ว่ามีข้อมูลแรงงานต่างด้างหรือชาวต่างชาติรายนี้แล้วหรือยัง เพื่อป้องกันการลงข้อมูลซ้ำซ้อน Keyword ที่ใช้ใน การค้นหา คือ ชื่อ หรือ นามสกุล ไม่ต้องมีคำนำหน้า ในกรณีที่พบข้อมูลรายชื่อ แรงงานต่างด้าวหรือ ชาวต่างชาติ ดูรายละเอียดบุคคลนั้นโดย คลิกที่ Folder ดังรูป

|               | อมูลประชากรต่าง        | ด้าวแล | ละต่างชาติ               |            |             |          |         |          |                               |             |          |
|---------------|------------------------|--------|--------------------------|------------|-------------|----------|---------|----------|-------------------------------|-------------|----------|
| ค้นหา:<br>ป   |                        | 1      | พบการ <mark>คนทาง</mark> | 4808 รายว่ | ชื่อทั้งหมด |          |         |          |                               |             |          |
| cid           | RegistrationDate       | title  | fname                    | lname      | Gender      | Hospital | race    | Туре     | employer                      | employerTel | 3        |
| 0010461158221 | 2014-08-05<br>00:00:00 | น.ส.   | HON                      | LOUD       | หญิง        | 10667    | กัมพูชา | แรงงาน 2 | นายเวทย์ ชินรัมย์             | 085-3623583 |          |
| 0027061262281 | 2014-08-05<br>00:00:00 | MR.    | LOY                      | KHEACH     | ชาย         | 10667    | กัมพูชา | แรงงาน   | <br>นายอนุวัฒน์ เหิก<br>ขุนทด | 089-5789554 |          |
| 0027061262346 | 2014-08-05<br>00:00:00 | MR.    | LONH                     | KHEACH     | ชาย         | 10667    | กัมพูชา | แรงงาน   | นายอนุวัฒน์ เห็ก<br>ขุนทด     | 089-5789554 | Þ        |
| 0031011006162 | 2014-08-05<br>00:00:00 | MISS.  | SUMALEE                  | KAUNG      | หญิง        | 10667    | กัมพูชา | แรงงาน   | นายมงคล รัดนวนิ<br>ชย์โรจน์   | 044-612895  | <b>-</b> |
| 0031011006227 | 2014-08-05<br>00:00:00 | MRS.   | VON                      | PAUL       | หญิง        | 10667    | กัมพูชา | แรงงาน   | นายมงคล รัดนวนิ<br>ชย์โรจน์   | 044-612895  | Þ        |
| 0031011006260 | 2014-08-05             | MRS.   | SARELIA                  | SAI        | หญิง        | 10667    | กัมพูชา | แรงงาน   | นายมงคล รัดนวนี<br>ชโรจน์     | 044-612895  | 2        |

จะปรากฏรายละเอียดบุคคลนั้นดังรูป

| 2 | รายละเอียดบุคคล น.ส. HON LOUD                                | 0 <b>-</b> × |
|---|--------------------------------------------------------------|--------------|
| ( | -                                                            |              |
|   | CID 0010461158221                                            |              |
|   | PeriodID 108                                                 |              |
|   | FundHolderID 10667                                           |              |
|   | RegistrationDate 2014-08-05 00:00:00                         |              |
|   | birthdate 1988-01-20 00:00:00                                |              |
|   | Gender หญิง                                                  |              |
|   | HospitalID 10667                                             |              |
|   | race กัมพูชา                                                 |              |
|   | Type แรงงาน                                                  |              |
|   | address 23 หมู่ที่ 11 ต.บ้านยาง อ.เมืองบุรีรัมย์ จ.บุรีรัมย์ |              |
|   | Office นายเวทย์ ชินรัมย์                                     |              |
|   | employer นายเวทย์ ชินรัมย์                                   |              |
|   | employerTel 085-3623583                                      |              |
|   | SentDataDate 2014-08-26 19:39:46                             |              |
|   | ExpireDate                                                   |              |
|   | money_id                                                     |              |
|   | passport no                                                  |              |

ในกรณีที่ไม่พบแรงงานต่างด้างหรือชาวต่างชาติให้ทำการคลิก เพื่อลงทะเบียนขอเลขที่เบียนใหม่ ดังรูป

| <b>III</b> MANU                                                                                                    | ระบบสารสนเทศด้านสุขภาพประชากรต่างด้าวและต่างชาติ สสจ.บุรีรัมย์ 🏭 🛞 รีระเทพ หะ                                                                                                    | องใส |
|----------------------------------------------------------------------------------------------------|----------------------------------------------------------------------------------------------------|------|
| พeerathap.th           ● Online           MAIN NAVIGATION           Q คันหาข้อมูล            2         บุคคลต่างตัาว/ต่างขาติ           แป รายงาน         < | <ul> <li>ค้นหารายชื่อข้อมูลประชากรต่างด้าวและต่างขาติ</li> <li>ค้นหา:<br/>พบการค้นหา 0 ของ 4808 รายชื่อทั้งหมด         1         <ul> <li>tid RegistrationDate</li> <li>title fname</li> <li>I</li> </ul> </li> <li>Light for the formation of the formation of the fo</li></ul> |      |
|                                                                                                    | ลงทะเบียนใหม่เมื่อคันหาไม่พบ                                                                                                    |      |
|                                                                                                    | คณะกรรมการ ICT สำนักงานสาธารณสุขจังหวัดบุรีรัมบ์ Versi                                                                                                    | ion  |

ทำการกรอกข้อมูลให้ครบถ้วน โดยคลิกที่ ออกเลขทะเบียน ระบบจะ Generate เลขทะเบียนกลาง และวันที่ ออกเลขทะเบียนให้อัตโนมัติ พิมพ์คำนำหน้า ชื่อ-นามสกุล passport\_no สัญชาติ หน่วยบริการที่บันทึก จะ Generate ให้เราอัตโนมัติ จากนั้นกดบันทึก

| v a                    |                                        |                                            |     |
|------------------------|----------------------------------------|--------------------------------------------|-----|
| บนทกเลขทะเบยนกลาง      |                                        |                                            | - × |
| เลขทะเบียนกลาง :       | 0310043610461                          | ออกเลขทะเบียบกลาง 1                        |     |
| วันที่ออกเลขทะเบียน :  | 2016-06-16                             | 2                                          |     |
| คำหน้านาม :            | Mr                                     | <b>→</b> 3                                 |     |
| ชื่อ :                 | ทดสอบต่าวด้าวกัมพูชา                   | 4                                          |     |
| นามสกุล :              | ทดสอบด่าวด้าวกัมพูชา                   | 5                                          |     |
| passport_no :          | 30000000000000000000000000000000000000 | 6                                          |     |
| สัญชาติ                | กัมพูชา(แรงงาน) 🔹                      | · 7                                        |     |
| หน่วยบริการที่บันทึก : | 10909                                  | โปรแกรมจะกำหนด หน่วย<br>บริการของเราให้เอง |     |

#### ส่วนที่ 2 การบันทึกข้อมูลในระบบ HOSxP

้ในกรณีที่เป็นแรงงานต่างด้าวหรือชาวต่างชาติมารับบริการในโรงพยาบาล ให้ทำการ เลือกเมนูผู้ป่วยนอก ดังรูป

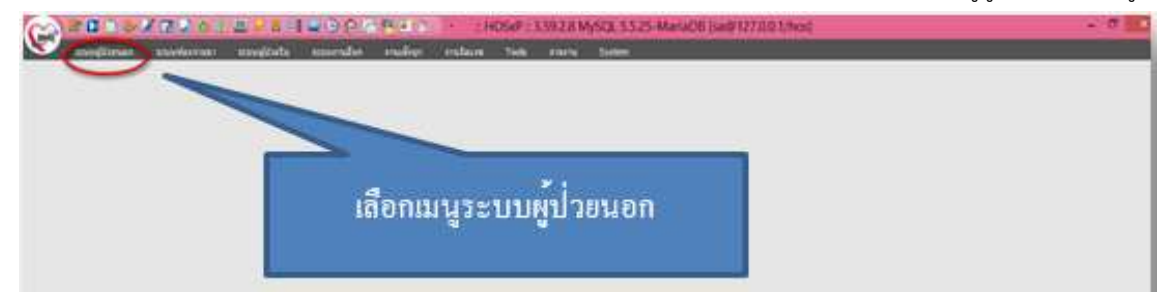

ในกรณีที่มาครั้งแรก ไม่มีประวัติ ให้ทำการลงทะเบียนผู้ป่วยใหม่ ดังรูป

| 0               |                          |            |                                                        | a HCKvP =                                   | 1592.8 M/SQL 55.25 M | amaDie Isaie 12                              | 70.01/10      | a.                                            |  |
|-----------------|--------------------------|------------|--------------------------------------------------------|---------------------------------------------|----------------------|----------------------------------------------|---------------|-----------------------------------------------|--|
| annalisegilates | enderstele<br>Manhaitele | Discussion | Stranformer<br>in the OD Carl<br>C destructule OD Carl | Ermentingten<br>Die die werse<br>Gebelangen | 2-instantoneed A     | กำระสมของไม่มีก<br>ออกและระหะ<br>หรือสารใหญ่ | L.<br>Martine | 2 marriera 58<br>28 miliosphille<br>2 One der |  |
|                 |                          |            | ផើอกเมนู                                               | ลงทะเป็                                     | ยนผู้ป่วยใหม่        | ļ                                            |               |                                               |  |

การลงทะเบียน ต้องกรอกข้อมูลให้ครบถ้วน และหลักสำคัญ ต้องระบุ เชื้อชาติ สัญชาติให้ถูกต้อง เลข บัตรประชาชน ในกรณีที่เป็นแรงงานต่างด้าวหรือชาวต่างชาติที่ยังไม่ได้ขอเลขทะเบียนกลางจากศาลากลาง จังหวัด ให้คลิกขวาแล้วเลือก Generat CID ในช่องเลขที่บัตรประชาชน แต่ถ้ามีเลขที่บัตรประชาชนต่างด้าว แล้ว ให้บันทึกเลขที่บัตรประชาชนให้ถูกต้อง ดังรูป

| 🌋 ลงทะเบียนผู้ป่วยนอก                                                                           |                                                                            | x                                                                                |  |
|-------------------------------------------------------------------------------------------------|----------------------------------------------------------------------------|----------------------------------------------------------------------------------|--|
| <b>******************</b> 5WV                                                                   |                                                                            | ลงทะเบียนผู้ป่วย                                                                 |  |
| Hospital Num                                                                                    | ber 00000000 🗄 ប័រពីក                                                      | 📝 แก้ไข 🙄 อบรายการ 🏳 Clear เปลี่ยน HN 🕞 ปิด                                      |  |
| Data Entry 🌣                                                                                    | 😵 ประวัติญาติ 🖬 แฟ้มภาพ/สะขนั้วมือ<br>🦻 ทั่วไป 1                           | 🧀 बताधागम 🥖 mautieutie/HN 🥂 क्षित्राधांग<br>8 👪 Family 🚺 Note 🕂 रिजाधीवर्टनारूंज |  |
| 💽 ສຳເອັດາຈັກສາ<br>🎲 ດັນເລືອດກາດໃນກໍ<br>😹 Data sharing pre<br>💭 ຄຳນຽານຮ່ອນຸລ CID<br>🎲 ກິນກາໃນແທນ | General                                                                    | คลิกปุ่มทั่วไป 1                                                                 |  |
| <ul> <li>ช่อมูลแห้มเพราะ</li> <li>องหะเบียนอุบัติเห</li> <li>vem</li> </ul>                     | อาขุ 0 ปี 0 เดือน 0 วัน 🗉                                                  | วันเกิดจริง สภาพสมรส                                                             |  |
| C SIDINAD                                                                                       | อาชีพ ### Unknow                                                           | พก ภาษา -                                                                        |  |
| Printing T 🛠                                                                                    | เชื้อชาติ Unknown สัญชาติ                                                  | Unknown ศาสนา ## Unknown                                                         |  |
| Batch Print                                                                                     | หมู่เลือด 🔹 RH แพ้ยา                                                       | ชื่อเล่น                                                                         |  |
|                                                                                                 | เลขที่บัตรประชาชน <b>#-<del>####</del>-##</b> ############################ | # เลขต่างด้าว                                                                    |  |
|                                                                                                 | ราย SmartCard เชียงการ SmartCard เชื่อง เป็นรูปจากมัดร                     | W CID — 🔲 enännistä                                                              |  |

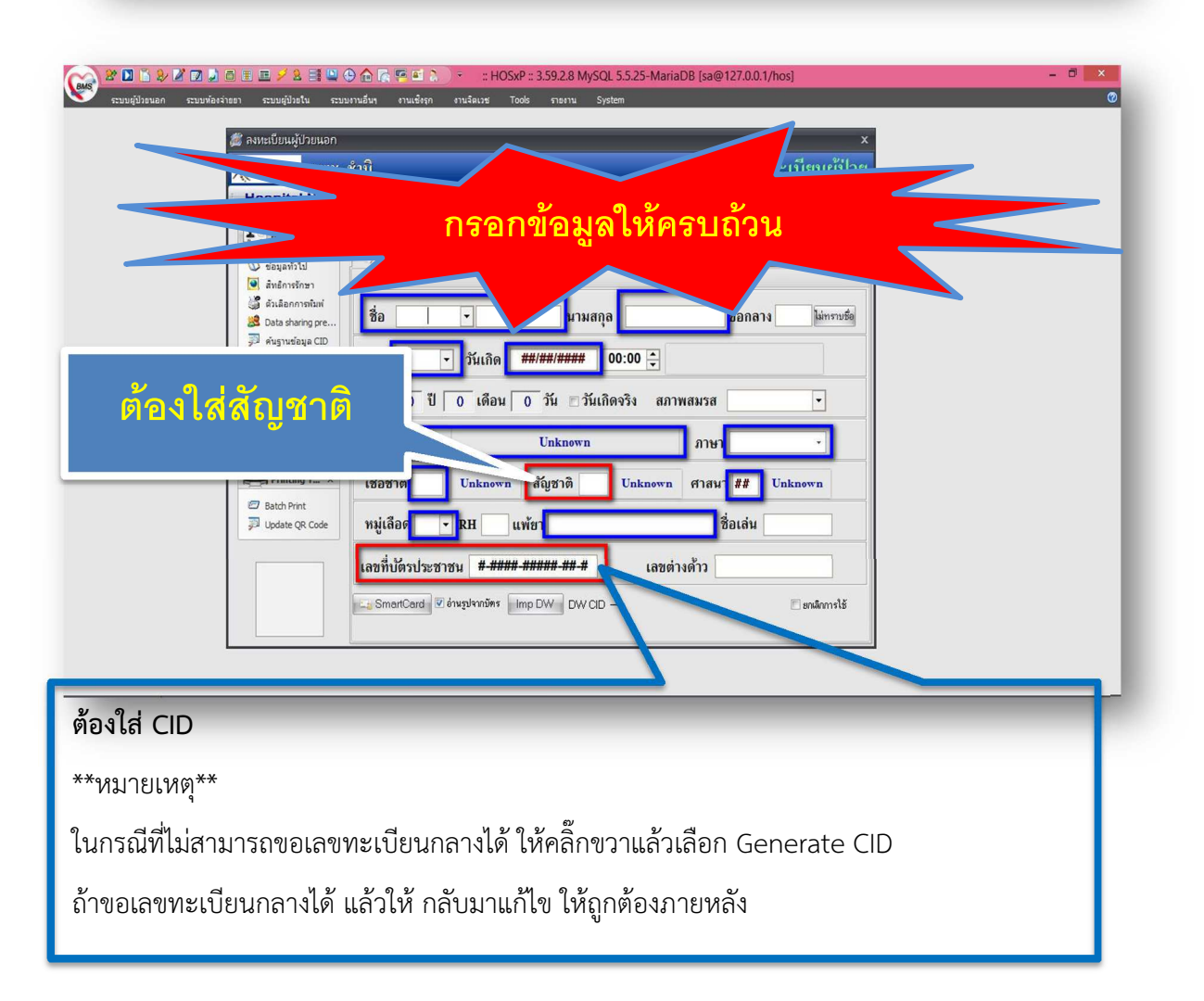

บทที่ 4

ข้อเสนอแนะ หรือ หลักการบันทึกแรงงานต่างด้าวให้ถูกต้อง

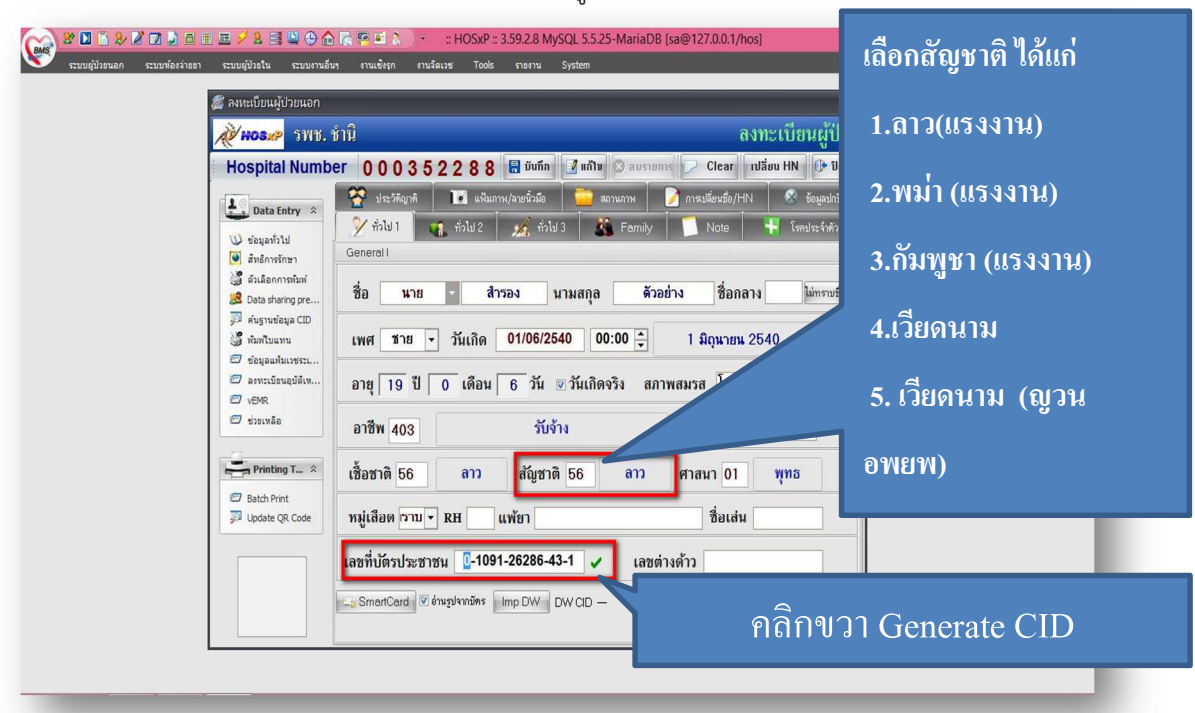

ข้อเสนอการเลือกสัญชาติ ( ลาว กัมพูชา พม่า เวียดนาม)

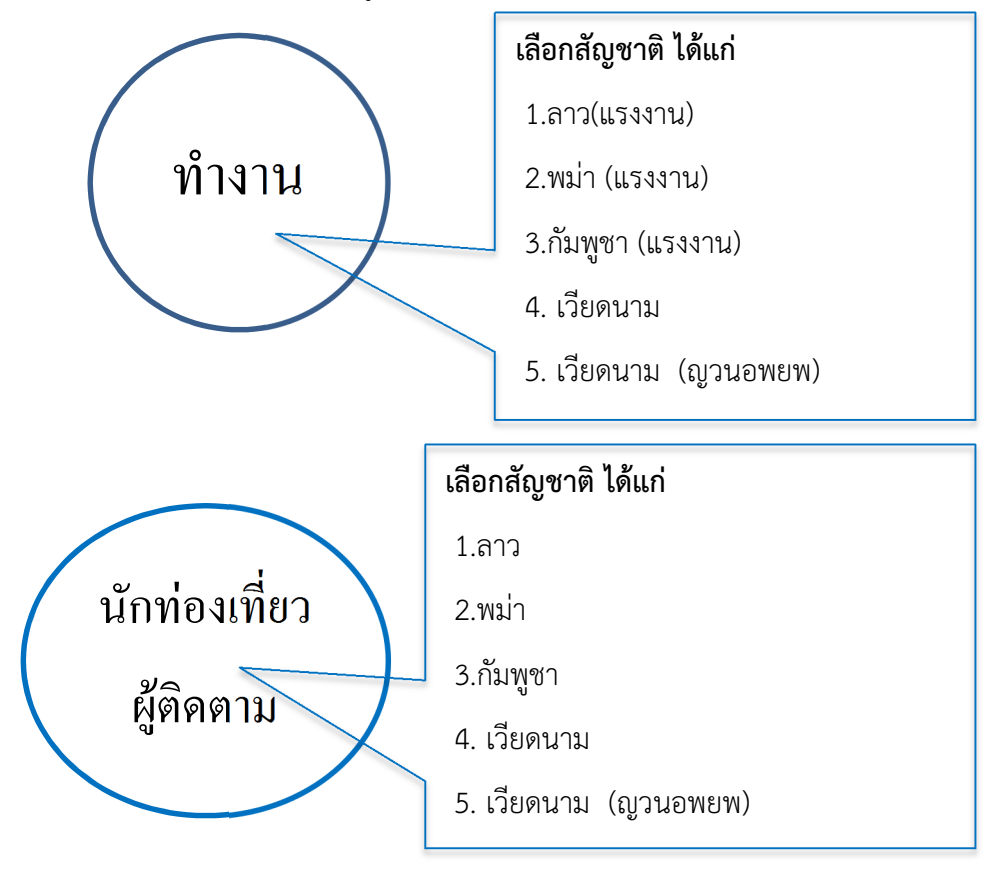

# การบันทึกข้อมูลที่อยู่อาศัย ดังรูป

| คลิกปุ่มทั่วไป 2<br>มาย<br>มาย<br>มาย<br>มาย<br>มาย<br>มาย<br>มาย<br>มาย                                                                                                    | ×<br><b>สามาะเบียนผู้ป่วย</b><br>ชามาทาง Clear เปลื่อน HN (> ปิด<br>จักรณร์ตนร์อ/HN (> รัญเลก์รัด<br>ม 3 (2) Family Note + โดงประจำตัว |
|----------------------------------------------------------------------------------------------------|----------------------------------------------------------------------------------------------------|
| บั ขอมูลทร่าง         General II (ที่อยู่ปัจจุบัน)           เมื่อสามสารที่         บ้านเลยที่         หมู่           เมื่อสามสารที่         บ้านเลยที่         หมู่         บ้านเลยที่           เมื่อสามสารที่         หมู่         บ้านเลยที่         หมู่         บ้านเลยที่           เมื่อสามสารการการการการการการการการการการการการกา                                                                                                    | ตรอก/ซอย/อนน -<br>อำเภอ 04 นางรอ<br>ประเทศ 99 ไทย<br>เป็นหลับตรอบ เบอร์โทรศัพท์ 044-112233                                             |
| ■ Printing T < สังกัดหลัก       Image: Solid Print       Image: Solid Print       Image: Solid Prin | สังกัตรอง<br>IUR. Passport                                                                                                    |
| ช่อมูลนาชจาง<br>หน่วยขึ้นทะเบียน                                                                                                    | CID นายจ้าง 1234567891233                                                                                                    |

- 130 -

ในกรณีที่สามารถบันทึกข้อมูลรูปภาพได้ ให้ทำการบันทึกข้อมูลลงระบบลงทะเบียนใหม่ด้วย ดังรูป

| 😢 🖸 🕒 🤌 🖉 🛛 🍃 🗃 🔳 💆 🗲 🔜 🕒 🔶 🏫 🦷                                                                                                    | 🌠 💽 🚴 🗧 :: HOSxP :: 3.59.2.8 MySQL 5.5.25-MariaDB [sa@127.0.0.1/hos]<br>ආයස්තුරා ආය්තියාන් Tools ආනාභ System                                                                                                    | - 0 × |
|----------------------------------------------------------------------------------------------------|----------------------------------------------------------------------------------------------------|-------|
| (ຜູ້) <del>ລ</del> າທະເນີຍແຜູ້ປ່ວຍແອກ                                                                                                    | x                                                                                                    |       |
| Hosspital Number     Hospital Number     Jota Entry *     Jota Entry *     Jota Entry | 2<br>0 0 0 0 3 5 2 2 8 8 🛱 ยันทึก 📝 แก้ใน 🗇 อบรายการ 💽 Ctear เปลี่ยน HN (> ปัต<br>2 ก่วไป 1 🔹 ก่วไป 2 💉 ก่วไป 3 😵 Family 💽 Note 🗣 โดยประจำตัว<br>2 ประวัติยุทศ์ 💽 แป้นภาพ/ลายชั่วมือ 💁 สถานภาพ 💽 การปรียนชี่ย/HN <table-cell> จังยุลปกปัต<br/>3 นมภาพรู้ป้าย<br/>Picture Task<br/>Load Image<br/>Clear Image<br/>Clear Image</table-cell> |       |
| Versek  Statusãa  Statusãa  Batch Print  Update QR Code                                                                                                    | <sup>physmathygru</sup> คลิกปุ่ม Capture                                                                                                    |       |
|                                                                                                    |                                                                                                    |       |

| Picture      | Task                                 |  |
|--------------|--------------------------------------|--|
| าปพรรณลับชาน | Load Image<br>Clear Image<br>Capture |  |

การกรอกสถานะบุคคล

ต้องระบบให้ถูกต้อง ดังรูป

ถ้ามาอาศัยอยู่ในพื้นที่รับผิดชอบ แต่ทะเบียนอยู่นอกเขต ให้เลือก

มาอาศัยอยู่เขตรับผิดชอบแต่ทะเบียนอยู่นอกเขตรับผิดชอบ(3)

ถ้ามาจากนอกเขตมารับบริการให้เลือก

อาศัยอยู่นอกเขตรับผิดชอบและเข้ามารับบริการ(4)

| 🎧 2° 🛛 🖺 2/ 2° 🛛 🕽 🖬 🗉 🗡 2 📑 🖳 🕂 🍙                        | 🕞 👎 🖬 👌 🔹 🗉 HO          | OSxP :: 3.59.2.8 MySQL 5.5.25-MariaDB                                                                  |
|-----------------------------------------------------------|-------------------------|----------------------------------------------------------------------------------------------------|
| 💙 ระบบผู่ป่วยนอก ระบบห้องจ่ายยา ระบบผู่ป่วยใน ระบบงานอื่น | เๆ งานเชิงรูก งานจิตเวช | <sup>Tools</sup> กะกน System ขู้ยายายาลัยอยู่แต่ ข                                                     |
| 🎉 ลงทะเบียนผู้ป่วยนอก                                     |                         | តាលពីរករបារាលាពលព័រស                                                                                   |
| <b>NOS</b> 5118. 1                                        | ยำนิ                    | ากษาบี้ยา เอย่า เออเมเตร้าเยื้อชอบ(2)                                                                  |
| Hospital Numb                                             | er 0003522              | 88 🗄 ភ្ជារា 🔊 aneiau 🛛 ស្រុះ ប្រកួត អ្នក អ្នក អ្នក អ្នក អ្នក អ្នក អ្នក អ្នក                            |
|                                                           | 😤 ประวัติญาติ 🔳         | แพ้นภาพ/สายขั้วมีอ                                                                                     |
| คลกบุม Family 📃                                           | 🏂 ทั่วไป 1 🛛 📬 ทั่วไป   | aluz 🕰 daluz 😫 Eandly 🚺 Not celetin                                                                    |
|                                                           |                         |                                                                                                    |
| 😹 Data sharing pre                                        | สถานะในครอบครับ 2-      | 2-ผู้อาศัย 🗸 สถานะบุคคล                                                                                |
| 🤪 ຄົນຊານພ້ອມຸລ CID                                        |                         | มาอาศัยในเขตรับผิดชอบแต่ไม่ได้อยู่ตามทะเบียนบ้านในเขตรับผิดชอบ เช่น คนเร่ร่อน ไม่มีที่พักอาศัย เป็นต้น |
|                                                           | การศึกษา                | มีชื่ออยู่ตามทะเบียนบ้านในเขตรับผิดชอบและอยู่จริง                                                      |
| เลือกผ้อย่อาศัย                                           |                         | มีชื่ออยู่ตามทะเบียนบ้านในเขตรับผิดชอบแต่ตัวไม่อยู่จริง                                                |
| ବ୍ୟ ବ୍ୟ<br>                                               | ตำแหน่งในชุมชน          | มาอาศัยอยู่ในเขตรับผิดชอบ แต่ทะเบียนบ้านอยู่นอกเขตรับผิดชอบ                                            |
| Printing T 🌣                                              |                         | อาศัยอยู่นอกเรียดรับแฟรอบและเขามารับบริหาร                                                             |
| 🖅 Batch Print                                             | แพทย่ประจำตัว           | า เป็นปุคลากรของเริ่มพยาบาล                                                                            |
| 🔊 Update QR Code                                          | Clinic                  |                                                                                                    |
|                                                           |                         | ا به به الرو                                                                                           |
|                                                           |                         | ถาอยูนอกเขตเลอกอาศยอยูนอกเขต                                                                           |
|                                                           |                         | v a v a                                                                                                |
|                                                           |                         | รบผดชอบและเข้ามารบบรการ(4)                                                                             |
|                                                           |                         |                                                                                                    |
|                                                           |                         |                                                                                                    |

การลงข้อมูลในระบบบัญชี 1 ในระบบ HOSxP ทำการเลือกเมนูงานเชิงรุก -> ระบบบัญชี 1-8 ดังรูป

| Image: Second Second | ะ 3.59.2.8 MySQL 5.5.25-MariaDB [sa@127.0.0.1/hos]<br>5 กลาม System<br>คลิ๊กเลือกเมนูงานเชิงรุก |  |
|----------------------------------------------------------------------------------------------------|-------------------------------------------------------------------------------------------------|--|
| เลือกระบบบัญชี1-8                                                                                                    |                                                                                                 |  |
|                                                                                                    |                                                                                                 |  |

เลือก ระบบบัญชี 1 (กลุ่มประชากรทุกกลุ่มอายุ) ดังรูป

| 🟫 🕸 🔟 🖺 🌮 🖉 🖬 🕼 🎟 🛋 🥖 🏦 🧮 🕀 🏠 🞼 🖷 🔪 ) 🐑 :: HOSXP :: 3.59.2.8 MySQL 5.5.                                                                                                    | 25-MariaDB [sa@127.0.0.1/hos] | - 8 × |
|----------------------------------------------------------------------------------------------------|-------------------------------|-------|
| 💖 ระบบผู้ป่วยบอก ระบบพ่องว่าอยา ระบบผู้ป่วยใน ระบบงานอื่นๆ งานเชื่อรูก งานจัดเวช Tools รายงาน System                                                                                                    |                               | 0     |
| suulug<br>1-8 · Doot ·                                                                                                    |                               |       |
| 🏢 ระบบงานบัญชี 1 (กลุ่มประชากรทุกกลุ่มอายุ)                                                                                                    |                               |       |
| <ul> <li>ระบบงานมันช์ 2 (หนึ่งสังครรณ์และหญิงหลังคลอด 6 สังไดท)</li> <li>ระบบงานมันช์ 3 (กานโดขากการ, สร้างแส้มญมิ์คู่เก็บโรค เด็กอายุ 1 - 5 ปี 11 เดือน 29 วัน)</li> <li>ระบบงานมันช์ 4 (กานโดขากการสร้างแส้มญมิ์คู่เก็บโรค เด็กอายุ 1 - 5 ปี 11 เดือน 29 วัน)</li> <li>ระบบงานมันช์ 5 (กานบงานสงหลังสม ดานโดขากกร และงานครวลุของทห้นแด้กนักเรียน ขึ้น ป.1 - ป.6)</li> <li>ระบบงานมันช์ 5 (กานบงานสงหลังสม ดานโดขากกร และงานครวลุของทห้นเด็กนักเรียน ขึ้น ป.1 - ป.6)</li> <li>ระบบงานมันช์ 5 (กานบงานสงหลรอบครัง สร้างเสริมภูมิคู่เก็บโรค และงานครวลุของทห้นเด็กนักเรียน ขึ้น ป.1 - ป.6)</li> <li>ระบบงานมันช์ 5 (กามงานสงหลรอบครัง สร้างเสริมภูมิคุ่มกับโรค และงานครวลุของทห้นต้องในว่าเลย (ก.1 - ป.6)</li> <li>ระบบงานมันช์ 7 (สถาหกรสุขามินา การบริโดคเกลือ ไอโอดิน และระดับสถานสุขภาพครอบครัว)</li> <li>ระบบงานมันช์ 8 (องค์ประกอบทั้นรูกนะดับชุมชน)</li> <li>บันทึกกิจกรรมในชุมชน</li> <li>ศรีอมุล 18 แก่น สนอ. (Provis)</li> </ul> | เลือกระบบงานบัญชี 1           |       |
| ส่งข้อมูล 18 แฟน สนอ. (ตามโครงสร้างปี 2554) สำหรับ สถานีอนามัย<br>                                                                                                    |                               |       |
| 🖵 ส่งข้อมูล 18 แฟน สปสช. (คามโครงสร้างปังประมาณ 2554) สำหรับโรงทอบบาล<br>ส่งข้อมูล 18 แฟน สปสช. (คามโครงสร้างปังประมาณ 2555) สำหรับโรงทอบบาล                                                                                                    |                               |       |
| 🕞 ส่งข้อมูล DRGs 16 แก้ม + PP 9 แก้ม (สปสช.)                                                                                                    |                               |       |
| ส่งออกข้อมูล 21 แห้ม สนธ. ปีขบประมาณ 2555                                                                                                    |                               |       |
| ส่งออกข้อมูล 43 แก้ม สนต. ปีรบประมาณ 2556                                                                                                    |                               |       |
| ส่งออกข่อมูลโรคชั่มเคร้า<br>งานสำรวรอ่อมูล/คัดกรอง ,<br>พระบัยหมู่ปังธาน HHC<br>ช่อมูล Vaccine<br>ระบบเด็ดตามการเจริญเต้บโตของเล็ก 0-72 เดือน<br>Hospital Profile                                                                                                    |                               |       |
| ระบบข้อมูลและกิจกรรมของโครงการสืบสามพระราชปณิธานด้านมะเร็งเด้านม                                                                                                    |                               |       |
| สรุปผลงานทันตกรรม                                                                                                    |                               |       |

#### การนำเข้าข้อมูลจากผู้ป่วยนอก

เลือกหมู่ 0 ในกรณีที่เป็น แรงงานต่างด้างหรือชาวต่างชาติที่อาศัยอยู่นอกเขตและเข้ามารับบริการ เลือกหมู่ บ้านในพื้นที่รับผิดชอบ ในกรณี ที่แรงงานต่างด้าวหรือชาวต่างชาติมาอาศัยอยู่ในพื้นที่ รับผิดชอบแต่ทะเบียนอยู่นอกเขตรับผิดชอบ ดังรูป

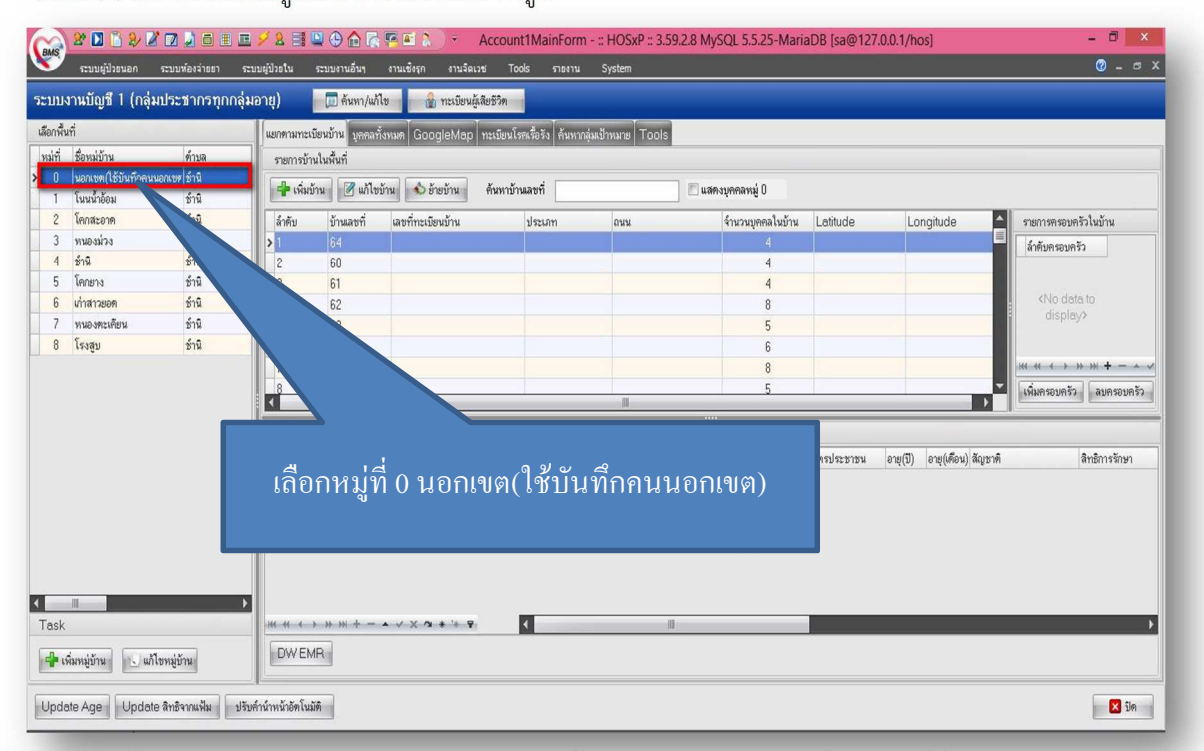

หลักจากที่เลือกหมู่บ้านแล้ว ให้ทำการเลือกบ้านเลขที่ และ Double Click ที่บ้านเลขที่นั้น

#### ดังรูป

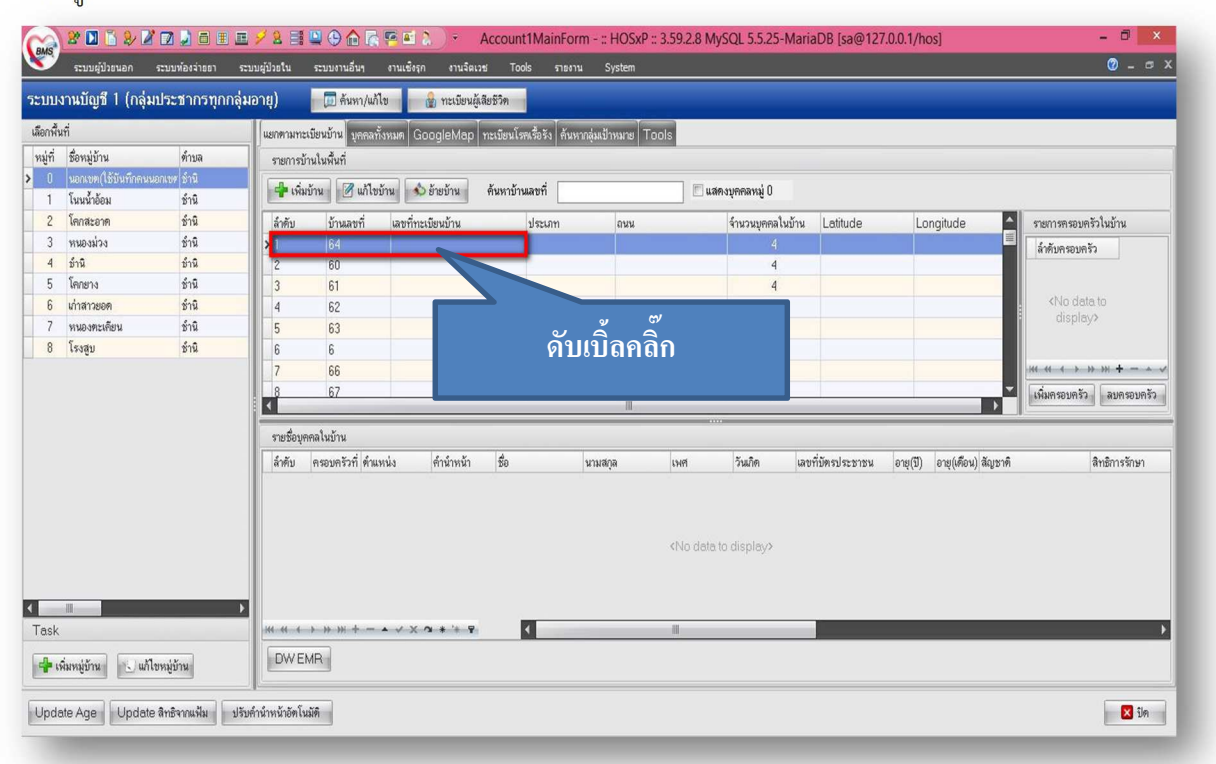

บทที่ 4

จะปรากฏหน้า ข้อมูลทะเบียนบ้าน ให้ทำการ เพิ่มบุคคลในบ้าน ในกรณีที่ยังไม่เคยนำเข้า ดังรูป

แต่ถ้าเคยนำเข้าแล้วให้ทำการตรวจสอบข้อมูลในระบบบัญชี 1 ว่าถูกต้องหรือไม่ หรือย้ายบุคคลเข้า เข้าหมู่บ้าน และบ้านเลขที่ให้ถูกต้อง

| เอมูลกะเบย                                                                                      | นบ้าน                                                                     |                                                                                                    |                                                                                                    |                                                                                            |                                                                    |                                                                             | 3761               |
|-------------------------------------------------------------------------------------------------|---------------------------------------------------------------------------|----------------------------------------------------------------------------------------------------|----------------------------------------------------------------------------------------------------|--------------------------------------------------------------------------------------------|--------------------------------------------------------------------|-----------------------------------------------------------------------------|--------------------|
| ข้อมูลทะเบียนบ้าง                                                                               | ı                                                                         |                                                                                                    |                                                                                                    |                                                                                            |                                                                    |                                                                             |                    |
| เลขทะเบียนบ้าน                                                                                  |                                                                           |                                                                                                    | ชนิดของที่                                                                                                    | อย่อาศัย                                                                                   | •                                                                  | Location                                                                    | -                  |
| สังคมของสั่                                                                                     | 64                                                                        |                                                                                                    | ลักษณะร                                                                                                    |                                                                                            |                                                                    |                                                                             |                    |
| DTRANDTI                                                                                        |                                                                           |                                                                                                    |                                                                                                    | 5001102                                                                                    |                                                                    |                                                                             |                    |
| ถนน                                                                                             |                                                                           |                                                                                                    | ชอหมูบาน                                                                                                    | จตสรร                                                                                      |                                                                    |                                                                             |                    |
| เจ้าบ้าน                                                                                        |                                                                           |                                                                                                    |                                                                                                    |                                                                                            |                                                                    |                                                                             |                    |
|                                                                                                 | บุคลากรสาธารณสุขป                                                         | ไระจำบ้าน                                                                                                    |                                                                                                    |                                                                                            |                                                                    |                                                                             |                    |
|                                                                                                 |                                                                           |                                                                                                    | · ·                                                                                                    | U.ZETHELI                                                                                  | พารอุต หรอ อพารทเม                                                 | וארשאי שלאיו                                                                |                    |
|                                                                                                 |                                                                           |                                                                                                    |                                                                                                    |                                                                                            |                                                                    |                                                                             |                    |
| atitude                                                                                         |                                                                           | -                                                                                                    |                                                                                                    | . దిద్ద                                                                                    | പ്പം ക്രഹം                                                         | ຸດດູໃນທ                                                                     | 2001               |
|                                                                                                 |                                                                           |                                                                                                    | A CONTRACT OF A CONTRACT OF A CONTRACT OF A CONTRACT OF A CONTRACT OF A CONTRACT OF A CONTRACT OF A CONTRACT OF |                                                                                            |                                                                    |                                                                             |                    |
| ongitude<br>กคลในบ้าน ข้อม                                                                      | ลสำรวจ แยบส์                                                              | เน∣รูปบุตคลในบ้าน ออ                                                                                                    | 1ap<br>สม.ประจำบ้าน พืชว                                                                                        | <b>ยัญเป็นร</b> (มายนะเมื                                                                  | ับน้ำ โสตว์เดียง โการเ                                             | เราะสบภัยธรรมชาติ                                                           | NI L               |
| ongitude<br>จคลในบ้าน ซ้อมู<br>เพิ่มบุคคลในบ้า                                                  | เลล้ารวจ แสบชี่<br>น นก้ไขบุคคลในป                                        | <ul> <li>มน∣รูปบุตคลในบ้าน   ออ</li> <li>บ้าน   อ้ายบุตคลเข้าบ้าง</li> </ul>                                             | 1ap<br>สม.ประจำบ้าน พืชส<br>น                                                                                   | <b>ี่⊾ัฬ (ยิโ</b> ไ<br>สมุนไพร [ี่ภาชนะเก็                                                 | <b>บ</b> ุ้ม เพมบุ<br>เขน้า (สัตว์เตียง (การเ                      | PPPI จายเป็น 1<br>ประสมภัยธรรมชาติ                                          | MI L               |
| ongitude<br>ทคลในบ้าน ข้อมู<br>เพิ่มบุคคลในบ้า<br>)rag a columi                                 | เลล้ารวจ แผนต่<br>น แก้ไขบุคคลในป<br>1 header here to g                   | <ul> <li>มาม รูปบุตุดลในบ้าน อะ</li> <li>อำยบุตุดลเข้าบ้าง</li> <li>group by that column</li> </ul>                      | tap<br>สม.ประจำบ้าน พืชส<br>น                                                                                   | <b>ได้ไข่ไ</b> ไ                                                                           | <b>บุมเพมบุ</b><br>่อน้ำ (สัตว์เสียง (การเ                         | PIPIN 6731                                                                  | MI L               |
| ongitude<br>เคลในบ้าน ข้อมู<br>เพิ่มบุคคลในบ้า<br>Irag a columi<br>รำดับ ด้ำน้ำห                | สสำรวจ แสบตั<br>น แก้ไขบุคคลในบ้<br>1 header here to o<br>น้า ลืด         | <ul> <li>ม เม รูปบุตคลใบบ้าน อง</li> <li>บ้าน อำยบุตคลเข้าบ้าง</li> <li>group by that column</li> <li>นามสกุล</li> </ul> | tap<br>หม.ประจำบ้าน พืชร<br>น<br>เมศ                                                                            | <b>ได้ไข่ไ</b> ไ<br>สมุนไพร ∫ีภาชนะเท็<br> วันเภิด                                         | บุ ม เ พ ม บุ<br>่อน้า   สัตว์เลี้ยง   การเ<br>ตองที่ปัตรประธาชน   | (PIPI6) 6 ไม่ 1<br>ประสบภัยธรรมชาติ<br>สัญชาติ                              | A I L<br>ans       |
| ongitude<br>เพิ่มบูคคลในบ้าน ข้อมู<br>เพิ่มบูคคลในบ้า<br>irag a column<br>ร้าดับ ตำน้าห<br>1    | ลสำรวจ แสบต์<br>น แก้ไขบุคคลในป<br>1 header here to o<br>น้า สิภ          | <ul> <li>มา รูปบูดคลในบ้าน อส</li> <li>อ้ายบูดคลเข้าบ้าง</li> <li>group by that column</li> <li>นามสกุล</li> </ul>       | 1ap<br>สม.ประจำบ้าน พืชร<br>น<br>เ<br>เพศ<br>หญิง                                                               | <b>ไร้งไร้ไ⊺่ไ</b><br>สมุนไพร ∫ีภายนะมั<br><mark>วันเภิต</mark><br>17/1/2516               | บนี้ม PM 97 มี<br>เกลุ่ม ( จุดวุญล์คง ) บาย<br>เลขมู่มู่เอยไจะตายก | (PIPI6) 5 ไม่ 1<br>ประสบภัยธรรมชาติ<br>สัญชาติ<br>ไทย                       | 1 1 <b>1 1 1</b>   |
| ongitude<br>เพิ่มบูตคลในบ้า<br>หลg a column<br>สำคัญ คำนำพ<br>1                                 | ตสำรวจ แตบต์ ,<br>น แก้ไขบุคคลในป<br>n header here to o<br>บ้า ชื่อ       | . าน รูปบูลลลในบ้าน ออ<br>บ้าน อ้ายบูลลลเข้าบ้าง<br>group by that column<br>นามสภุล                                      | 1ap<br>สม.ประจำบ้าน พืชส<br>น<br>เมต<br>หญิง<br>ชาย                                                             | <b>5%(*2) (*)</b><br>สมุนไทร                                                               | บ <b>ุมเพมบุ</b><br>เมน้า โสดว์เลี้ยง โการเ<br>เลยที่ปัตรประชาชน   | (PIPI6) 5131<br> ระสบภัยธรรมชาติ<br> <br>สัญชาติ<br>  โทย<br>  โทย          | 5 T K              |
| ongitude<br>เพิ่มบุคคลในบ้า<br>เพิ่มบุคคลในบ้า<br>0rag a Column<br>ลำดับ ด้าน้ำพ<br>1<br>2<br>3 | ເຈລ້າອາຈີ ແຜນຕໍ່ໄ<br>ແມ່ນທີ່ໂອນຸທາດລໂນນີ<br>n header here to g<br>ນັກ ສິຄ | <ul> <li>ห อาม อาม อาม อาม อาม อาม อาม อาม อาม อาม</li></ul>                                                             | 1ap<br>สม.ประจำบ้าน พีชร<br>น<br>เพศ<br>หญิง<br>ชาย<br>หญิง                                                     | <b>5%(*2) (*)</b><br>สมุนไทร (ี่ภายนะศ์<br>วันเกิด<br>17/1/2516<br>29/11/2513<br>26/9/2539 | บ <b>ุ่ม เพมบุ</b><br>่อน้ำ โสดว์เลี้ยง โกรอ<br>เลขที่ปัตอประชาชน  | (PIPI6) 5131<br> ระสบภัยธรรมชาติ<br> <br>สัญชาติ<br>  โทย<br>  โทย<br>  โทย | 8n8                |
| ongitude<br>เพิ่มบุคคลในบ้า<br>หลg a column<br>สำคัญ คำนำพ<br>1<br>2<br>3<br>4                  | ตสำรวจ แตบต์ ,<br>น แก้ไขบุคคลไนป์<br>n header here to o<br>บ้า สือ       | <ul> <li>งาน รูปบูคคลในบ้าน ออ</li> <li>บ้าน อ้ายบูคคลเข้าบ้าง</li> <li>group by that column</li> <li>นามสกล</li> </ul>  | 1ap<br>สม.ประจำบ้าน พืชส<br>น<br>เพศ<br>หญิง<br>ชาย<br>หญิง<br>หญิง                                             | <b>5 ันเกิด</b><br>17/1/2516<br>29/11/2513<br>26/9/2539<br>25/10/2534                      | บ <b>ุ่ม เพมบุ</b><br>เมน้า โสดว์เลี้ยง โการเ<br>เลขที่ปัตรประชาชน | (PIPI6) 5131<br>ประสบภัยธรรมชาติ<br>สัญชาติ<br>ไทย<br>ไทย<br>ไทย<br>ไทย     | 811<br>818         |
| ongitude<br>เพิ่มบุคคลในบ้า<br>เพิ่มบุคคลในบ้า<br>เรือบ ด้านับท<br>1<br>2<br>3<br>4<br>4<br>    | ตล้ารวจ แผบต์<br>น แก้ไขบุคคลในน้<br>i header here to o<br>บ้า เรื่อ      | <ul> <li>มาะ รูปบุตุดลไมบ้าน ออ</li> <li>อ้ายบุตุดลเข้าบ้าง</li> <li>group by that column</li> <li>นามสกุล</li> </ul>    | 1ap<br>ม.ประจำบ้าน พืชส<br>น<br>เพศ<br>หญิง<br>ราย<br>หญิง<br>หญิง                                              | <b>5 ันเว็ต</b><br>สมุนไพร (ภารนะที่<br>17/1/2516<br>29/11/2513<br>26/9/2539<br>25/10/2534 | บุมเพมบุ<br>เมน้า สิตว์เลี้ยง การเ<br>เลขที่มัดระโระรายน           | (PIPT6) 5 ไม่ I<br>ไระสบภัยธรรมธาติ<br>สัญชาติ<br>ไทย<br>ไทย<br>ไทย<br>ไทย  | 811 L<br>8119<br>( |

ในกรณีที่ยังไม่เคยนำเข้า หลังจากที่ คลิก เพิ่มบุคคลในบ้าน แล้วจะปรากฏหน้าจอ ดังรูป

คลิกที่ นำข้อมูลมาจาก patient

จากนั้นทำการกรอกข้อมูลแรงงานต่างด้าวหรือชาวต่างชาติให้ถูกต้อง หลักสำคัญ เน้น เชื้อชาติ สัญญาติ สถานะบุคคล และชนิดบุคคลให้ถูกต้อง ครบถ้วน

| 🖉 Account1Person            | DetailForm                                       |                                       |                                                                                                    |                               | - = ×            |
|-----------------------------|--------------------------------------------------|---------------------------------------|----------------------------------------------------------------------------------------------------|-------------------------------|------------------|
| ข้อมูลบุคคล                 | 64 หมู่ 0 ด.ข้านิอ                               | .ขำนี จ.บุรีรัมย์                     | - 🕀 ú                                                                                                    | าข้อมูลมาจาก patient          | นก้ไขข้าน        |
| คำนำหน้า                    | * ชื่อ                                           | นามสกุล                               | อายุ                                                                                                    |                               | 1                |
| เลขที่บัตรประจำตัวประช      | าชน SG                                           | วันเกิด                               | <ul> <li>หมู่เลือง</li> </ul>                                                                                                    |                               |                  |
| เพศ                         | 🝷 สถานภาพสมรส 🚽 👻                                | การศึกษา                              |                                                                                                    |                               |                  |
| สัญชาติ                     | - <sup>1</sup> 100 - <sup>20</sup> - 100         | o 2/                                  | Dation                                                                                                    |                               |                  |
| 🗐 มีทะเบียนบ้าน             | คลกบุม                                           | นาขอมูลมา                             | ann Patien                                                                                                    | t j                           |                  |
| บิดา                        |                                                  | · · · · · · · · · · · · · · · · · · · |                                                                                                    |                               |                  |
|                             |                                                  |                                       |                                                                                                    |                               |                  |
| สิทธิการรักษา               | ~ [NHSO                                          | วนเรมเช                               | + Patient Link                                                                                                    | (22)                          | (S)CH SHITLE     |
| เลขาาสาระ<br>สถานพยาบาลหลัก | *                                                | สถานพยาบาลรอง                         | <u>and</u> the second second | <ul> <li>ชนิดบุคคล</li> </ul> | •                |
| สถานะปัจจุบัน               | <ul> <li>วันที่ย้ายเ</li> </ul>                  | ข้า 🗸 🗸                               | วันที่จำหน่าย                                                                                                    | * เสียชีวิต                   | DWEMB            |
| โทรศัพท์ บ้าน               | มือถือ                                           | เบอร์โทรศัพท์ ที่ทำงาน                | ที่ทำง                                                                                                    | าน                            |                  |
| โรตประจำตัว การเป็นสมา      | เชิกของกลุ่มในชุมชน   พฤฑิกรรมสุขภาพ   ช่        | าแหน่งในชุมชน กลุ่ม/ชมรม              | เครือญาติ ความพิการ ที่อยู่นอ                                                                                                    | กเขต รูปอื่นๆ ของบุคคล กา     | รคัดกรอง         |
| ล้ำดับ วันที่ลงทะเบียน      | ปีที่เริ่มเป็น โรค                               |                                       | สถานะ                                                                                                    | ICD10                         | จำห วันจำหน่าย   |
|                             |                                                  |                                       |                                                                                                    |                               |                  |
|                             |                                                  | ≪No data to c                         | iisplay»                                                                                                    |                               |                  |
|                             |                                                  |                                       |                                                                                                    |                               |                  |
| <b>ຜູ້ຫຼຸແລ</b> ຜູ້ປ່ວຍ     | การแพ้ยา                                         |                                       |                                                                                                    |                               |                  |
| 🚴 ลบรายการ 🛛 การสี่ง        | ะนคลินิกพิศษ เย <mark>ียมบ้าน</mark> (ชัดมูลสากค | รรก์ ซ้อมูลการฉีด Vaccin              | e รับบริการ ผังเครือญาร์                                                                                                    | i UE                          | 🗋 บันทึก 🛛 🔽 ปิด |

การลงบันทึกการส่งตรวจในระบบ HOSxP ดังรูป

ให้ทำการตรวจสอบสิทธิผ่าน เว็บส่วนกลาง หรือ เว็บ สสจ.บุรีรัมย์ ให้ถูกต้อง และเลือกประเภทสิทธิต่างด้าวให้ถูกต้อง ดังรูป

| สงตรวจผู้ป่วยนอก                                                                                                    | X                                                                                                    |                                       |
|----------------------------------------------------------------------------------------------------|----------------------------------------------------------------------------------------------------|---------------------------------------|
| หมายเลข HN                                                                                                    | Dan 14:49:48                                                                                                    | ตรางสอบสทธิตาน เว่น สานกลาง           |
| ขอ<br>ถึงยุ                                                                                                    |                                                                                                    | และหรือ เว็บ สสจ                      |
| ประเภทการมา ## Unknown 🖾 Lock มาตรั้งสุดท้าย                                                                                                    |                                                                                                    |                                       |
| สิทธิการรักษา 10                                                                                                    | พลายสิทธิ                                                                                                    |                                       |
| หมายเลขมัตร<br>วันเริ่มใช้ ##/##/#### วันหมดอายุ <mark>##/##/####</mark>                                                                                                    |                                                                                                    | ิ เลือกสิทธิการรักษา                  |
| บริษัท 🔹                                                                                                    | @ Da                                                                                                    | **หาเายแหต**                          |
| อาการสำคัญ                                                                                                    | ครามเรงกรน บก<br>พิมพ์ใบสังยา<br>พิมพ์บัตรคิว สภาพผู้ป่วย เดินมา ▼                                                                                                    |                                       |
| สิ่งท่อไปห้อง ###<br>แสพง<br>แสนก ##                                                                                                    | ิแสดงคิว<br>ยิมินเพิ่มเวชระเบีย<br>  พิมพ์ใบยิมแพ็ม   ดีป่วยมีพ.ร.บ   Sticker                                                                                                    | หากไม่ทราบให้ท่าน กคปุ่ม spaceba      |
| เลขที่ประจำตัวประชาชน #+###################################                                                                                                    |                                                                                                    | ที่คีย์บอร์ด จากนั้นพิมพ์สิทธิการรักษ |
| พิมพ์ไบด้งยาที่ 0<br>N/A พิมพ์ไบดิวที่ 0                                                                                                    | เปลี่ยน มีเลี้ยน                                                                                                    |                                       |
| 🖻 ไม้เครื่องอ่าน Barcode                                                                                                    | QR Code Monitor                                                                                                    | เช่น ต่างด้าว                         |
|                                                                                                    |                                                                                                    |                                       |
| 🕽 🕐 🎉 🗊 💭 🧮 🧮 🗷 🖋 🔕 🕀 💽 😭 🖗 📿 🌾 🌾<br>ມຢູ່ປ້ອຍພວກ ແນນທີ່ລະກັບຮາ ແນນຢູ່ປ້ອຍໃນ ແນນການຮັບງ ການເຮັດ<br>ແປນປະການໃຫ້ປະທານການ                                                                                                    | <ul> <li>* :: HOSxP :: 3.59.2.8 MySQL 5.5.25-M</li> <li>หุก คนส์สเบช Tools ควยาม System</li> </ul>                                                                                                    | ariaDB [sa@127.0.0.1/hos] –           |
| 1 1 2 2 2 2 2 2 2 2 2 2 2 2 2 2 2 2 2 2                                                                                                    | e :: HOSxP :: 3.592.8 MySQL 5.5.25-M<br>אות פוועיגועו Toole פופווע System<br>אות 1450.30                                                                                                    | ariaD8 [sa@127.0.0.1/hos] –           |
| ມີ 🏠 🎾 🏹 🐊 🗃 📰 🖉 🖉 象 📰 🕒 💮 🏠 🦳 🦉 🎬<br>ມຊູ່ບໍ່ລາຍລາ<br>ສະຫະກາວຢູ່ປ່າຍາມລາ<br>ສະຫະກາວຢູ່ປ່າຍາມລາ<br>ທາກຍະທະ HN 🙀 FG 50 ກິນຕົ້ນາ 07/05/2553 🔊<br>ຮ້ວ ຂບ                                                                                                    | ۰ ۲۰۰۰ ۲۰۰۰ ۲۰۰۰ ۲۰۰۰ ۲۰۰۰ ۲۰۰۰ ۲۰۰۰ ۲                                                                                                    | ariaD8 [sa@127.0.0.1/hos] –           |
| 2 🗘 🏷 🖉 🖓 🖉 🗑 🗑 📰 🖉 🖋 2. 📰 🖓 🚱 🖓 📽 🦉 📽                                                                                                    | > : : HOSxP :: 3.59.2.8 MySQL 5.5.25-М           кул         глабацая         Тооб:         глала         System           van         1450.30         Picture         X           Picture         Picture         Picture         Picture                                                                                                    | ariaDB [sa@127.0.0.1/hos] –           |
| >         >         >         >         >         >         >         >         >         >         >         >         >         >         >         >         >         >         >         >         >         >         >         >         >         >         >         >         >         >         >         >         >         >         >         >         >         >         >         >         >         >         >         >         >         >         >         >         >         >         >         >         >         >         >         >         >         >         >         >         >         >         >         >         >         >         >         >         >         >         >         >         >         >         >         >         >         >         >         >         >         >         >         >         >         >         >         >         >         >         >         >         >         >         >         >         >         >         >         >         >         >         >         >         >         >         >                                                                                                            | *     :: HOSxP :: 3.59.2.8 MySQL 5.5.25-M       syn     enufause       tran     14.50.30       Picture       •     Fhoto                                                                                                    | ariaDB [sa@127.0.0.1/hos] –           |
| โ         >         >         >         >         >         >         >         >         >         >         >         >         >         >         >         >         >         >         >         >         >         >         >         >         >         >         >         >         >         >         >         >         >         >         >         >         >         >         >         >         >         >         >         >         >         >         >         >         >         >         >         >         >         >         >         >         >         >         >         >         >         >         >         >         >         >         >         >         >         >         >         >         >         >         >         >         >         >         >         >         >         >         >         >         >         >         >         >         >         >         >         >         >         >         >         >         >         >         >         >         >         >         >         >         >         >                                                                                                    | san 1450.30<br>summer summer summe                                                                                                    | ariaD8 [sa@127.0.0.1/hos] –           |
|                                                                                                    | *     :: HOSxP :: 3.59.2.8 MySQL 5.5.25-M       km     vi145e13       Yan     1450.30       Picture       Picture       Picture       UNIN       Picture       UNIN                                                                                                    | ariaD8 [sa@127.0.0.1/hos] -           |
| ได้ (1)         ได้ (1)         < | Image: Second Second | ariaD8 [sa@127.0.0.1/hos] –           |
|                                                                                                    | *     :: HOSxP :: 3.59.2.8 MySQL 5.5.25-M       sn     enudaust     Toolo     enenu       sn     1450.30       Picture       Picture       Picture       Usin       HMu OPD       Capture       F6       Usin       Usin       Vanitation       Station       Station                                                                                                    | ariaD8 [sa@127.0.0.1/hos] –           |
|                                                                                                    | *         :: HOSxP :: 3.59.2.8 MySQL 5.5.25-M           หก         งามร์สะบร         Tools         รายาม         System           เวลา         14.50.30         Picture         *           เวลา         14.50.30         Picture         *           เวลา         14.50.30         Picture         *           เวลา         14.50.30         Picture         *           เวลา         14.50.30         Picture         *           เวลา         14.50.30         Picture         *           เวลา         14.50.30         Picture         *           เวลา         14.50.30         Picture         *           เวลา         Picture         *         *           เวลา         *         *         *           เวลา         *         *         *           เวลา         *         *         *           เวลา         *         *         *           เลลา         *         *         *           เลลา         *         *         *           เลลา         *         *         *           เลลา         *         *         *      เลลา         *                                                                                                    | ariaD8 [sa@127.0.0.1/hos] –           |
|                                                                                                    | *       :: HOSxP :: 3.59.2.8 MySQL 5.5.25-M         หา       งานร้อมชัง         (กันสิมบริการ         (กันสิมบริการ         (กันสิมบริการ         (กันสิมบริการ         (กันสิมบริการ         (กันสิมบริการ         (กันสิมบริการ         (กันสิมบริการ         (กันสิมบริการ         (กันสิมบริการ         (กันสิมบริการ         (กันสิมบริการ         (กันสิมบริการ         (กันสาระเวียน)                                                                                                    | ariaD8 (sa@127.0.0.1/hos) –           |